## **INSTRUCTIONS TO FILL UP ONLINE FORM**

Step 1. Click on the link provided in the website which will lead you to a page as follows:-

| <b>DN</b><br>3<br>24-26 | COLLEGE OF TEACHER EDUCATION<br>(PGT): SHILLONG<br>AFFILTED TO REHJ<br>Recognised by NCTE under section 14 of NCTE Act, 1993<br>FNo. 2799(12) dt. 11.02.97<br>UNIXE CRISIN SETTING<br>APPLICATION FORM<br>FOR ADMISSION TO TWO YEAR BLED COURSE: SESSION 2024-26 |
|-------------------------|----------------------------------------------------------------------------------------------------|
|                         | GENERAL DETAILS                                                                                                    |
| Ø                       | ctepgtadmission@gmail.com Switch account                                                                                                    |
| hen you                 | The name, email, and photo associated with your Google account will be recorded when yo<br>upload files and submit this form                                                                                                    |
|                         | * indicates required question                                                                                                    |
|                         | Name of Applicant *                                                                                                    |
|                         | Your answer                                                                                                    |
|                         | Gender *                                                                                                    |
|                         | O Male                                                                                                    |
|                         | O Female                                                                                                    |
|                         | O Other                                                                                                    |
|                         | Father's / Husband's Name *                                                                                                    |
|                         | Your answer                                                                                                    |
|                         | Mother's Name *                                                                                                    |
|                         | Your answer                                                                                                    |
|                         | Palision *                                                                                                    |
|                         | Rengion                                                                                                    |
|                         | Your answer                                                                                                    |
|                         | Whether Married / Single *                                                                                                    |
|                         | O Married                                                                                                    |
|                         | O Single                                                                                                    |
|                         | Whether Applicant belongs to Gen / ST/ SC/ OBC *                                                                                                    |
|                         | General Category                                                                                                    |
|                         | O Scheduled Tribe (ST)                                                                                                    |
|                         | O Scheduled Caste (SC)                                                                                                    |
|                         | O Other Backward Classes (OBC)                                                                                                    |
|                         | O Other:                                                                                                    |
|                         | Date of Birth *                                                                                                    |
|                         | Date<br>dd-mm-yyyy                                                                                                    |
| Clear form              | Next                                                                                                    |
|                         | Never submit passwords through Google Forms.                                                                                                    |
| Policy                  | This content is neither created nor endorsed by Google. <u>Report Abuse - Terms of Service - Privacy Policy</u> .                                                                                                    |
|                         | Google Forms                                                                                                    |
| Policy                  | Never summit passwords through Google Forms.<br>This content is neither created nor endorsed by Google <u>Report Abuse - Terms of Service - Privacy Policy</u><br><b>Google</b> Forms                                                                            |

Step 2: Fill up the above general details and click on 'Next'.

**NOTE:** Fields with red asterisk (\*) sign are mandatory to be filled up.

**Step 3:** Fill up the candidate's details as required:

|   | COLLEGE OF TEACHER EDUCATION<br>(PGT): SHILLONG<br>AFRIATED TO REFU<br>Recognised by NCTE under section 14 of NCTE Act, 1993<br>FNo. 2799(12) dt. 11.02.57<br>AUXILIARY AND AND AND AND AND AND AND AND AND AND |  |
|---|----------------------------------------------------------------------------------------------------|--|
|   | GENERAL DETAILS                                                                                                    |  |
|   | ctepgtadmission@gmail.com Switch account                                                                                                    |  |
|   | The name, email, and photo associated with your Google account will be recorded when you<br>upload field and submit this form                                                                                   |  |
|   | * Indicates required question                                                                                                    |  |
|   | PERMANENT ADDRESS AND CONTACT DETAILS                                                                                                    |  |
|   | kindiy ili up your permanent address below:-                                                                                                    |  |
|   | Village/Town *                                                                                                    |  |
|   | Your answer                                                                                                    |  |
|   | City*                                                                                                    |  |
|   | Your answer                                                                                                    |  |
|   | District *                                                                                                    |  |
|   | Your answer                                                                                                    |  |
|   |                                                                                                    |  |
|   | State *                                                                                                    |  |
|   | Your answer                                                                                                    |  |
|   | Pin Code *                                                                                                    |  |
|   | Your answer                                                                                                    |  |
|   | Mobile No. with Whatsapp *                                                                                                    |  |
|   | Your answer                                                                                                    |  |
|   |                                                                                                    |  |
|   | Active Email ID *                                                                                                    |  |
|   |                                                                                                    |  |
|   | State of Domicile *                                                                                                    |  |
|   | Your answer                                                                                                    |  |
|   | Back Next Clear form                                                                                                    |  |
|   | Never submit passwords through Google Forms.<br>This content is neither created nor endorsed by Google. <u>Report Abuse - Terms of Service - Privacy Policy</u>                                                 |  |
| p | Google Forms                                                                                                    |  |

0

Step 4: Select whether candidate's present address is same as permanent address:

| COLLEGE OF TEACHER EDUCATION<br>(PGT): SHILLONG<br>AFFILATED TO NE.HU<br>Recognised by NCHMOR section 14 of NCTE Act, 1993<br>F.No. 2799(12) dt. 11.02.97<br>BAKE KORDING SHITTERN<br>DO LANDARCH TO TO NO FORM |
|----------------------------------------------------------------------------------------------------|
| GENERAL DETAILS                                                                                                    |
| ctepgtadmission@gmail.com Switch account                                                                                                    |
| * Indicates required question                                                                                                    |
| PRESENT ADDRESS Whether present address is same as permanent address * Yes No                                                                                                    |
| Back Next Clear form Never submit passwords through Google Forms. This content is neither created nor endorsed by Google. <u>Report Abuse - Terms of Service - Privacy Policy</u> Google Forms                  |
|                                                                                                    |
|                                                                                                    |

**Step 5:** If you have selected present address is NOT the same as permanent address, then you will be directed to this page to fill up the candidate's details of the present address:

| COLLEGE OF TEACHER EDUCATION<br>(PGT): SHILLONG<br>AFFILATED TO NE.RU<br>Recognised by NCTE under section 14 of NCTE Act, 1993<br>ENo. 2799(12) dt. 11.02.97<br>BUC RECORDER SERVICE<br>APPLICATION FORM<br>FOR ADMISSION TO TWO YEAR B.Ed COURSE: SESSION 2024-26                                                          |
|----------------------------------------------------------------------------------------------------|
| GENERAL DETAILS         ctegtadmission@gmail.com Switch account         Image: the second second second second second with your Google account will be recorded when you uplead files and submit this form         * Indicates required question         PRESENT ADDRESS         Kindly fill up your present address below: |
| Village/Town *<br>Your answer                                                                                                    |
| City *<br>Your answer                                                                                                    |
| District *<br>Your answer                                                                                                    |
| State *<br>Your answer                                                                                                    |
| Pin Code *<br>Your answer                                                                                                    |
| Back Next Clear form Never submit passwords through Googie Forms. This content is nellher created nor endorsed by Googie <u>Begort Abuse</u> - <u>Terms of Service</u> - <u>Privacy Policy</u>                                                                                                    |
| Google Forms                                                                                                    |

0

Step 6: Fill up the details regarding candidate's Matriculation/ SSLC and PU / IA/ ISC/ICOM/HSSLC:-

| >              | COLLEGE OF TEACHER EDUCATION<br>UP(1) SMLLONG<br>MFILTER TO NELLON<br>AFFILTER TO NELLON<br>AFFILTER TO A DATE OF THE AFFILTER OF THE AFFILTER<br>AFFILTER TO FORM<br>FOR ADMISSION TO TWO YEAR BED COURSE: SESSION 2024-26 |
|----------------|----------------------------------------------------------------------------------------------------|
| G              | ENERAL DETAILS                                                                                                    |
| ctep           | ogtadmission@gmail.com Switch account                                                                                                    |
| The<br>uplo    | name, email, and photo associated with your Google account will be recorded when you<br>ad files and submit this form                                                                                                    |
| * Inc          | dicates required question                                                                                                    |
| EDU            | JCATIONAL QUALIFICATIONS                                                                                                    |
| Kindl<br>hardd | y fill up your educational qualifications. Supporting certificates are to be submitted in<br>copy to the College office attached with the downloaded form.                                                                  |
| Mat            | triculation / SSLC: Name of School / Institute *                                                                                                    |
| You            | ranswer                                                                                                    |
|                |                                                                                                    |
| Mat            | triculation / SSLC: Name of the Board *                                                                                                    |
| You            | r answer                                                                                                    |
|                |                                                                                                    |
| Mat            | triculation / SSLC: Year of Passing *                                                                                                    |
| You            | r answer                                                                                                    |
|                |                                                                                                    |
| Mat            | triculation / SSLC: Percentage of Marks Secured *                                                                                                    |
| You            | r answer                                                                                                    |
|                |                                                                                                    |
| P.U.           | / I.A/ I.S.C/ ICOM/ HSSLC/ XII: Name of School /Institute *                                                                                                    |
| You            | r anewer                                                                                                    |
| 100            |                                                                                                    |
| P.U.           | / I.A/ I.S.C/ ICOM/ HSSLC/ XII: Name of Board *                                                                                                    |
| V              |                                                                                                    |
| You            | l diiswei                                                                                                    |
| PP             | / I A/ I S C/ ICOM/ HSSI C/ YII- Year of Decoing *                                                                                                    |
| P.U.           | , LA LOU TOUR, HOLD ALL TEAL OF PASSING "                                                                                                    |
| You            | r answer                                                                                                    |
|                |                                                                                                    |
| P.U.           | / I.A/ I.S.C/ ICOM/ HSSLC/ XII: Stream *                                                                                                    |
| 0              | Arts                                                                                                    |
| 0              | Science                                                                                                    |
| 0              | Other:                                                                                                    |
| 0              |                                                                                                    |
| P.U.           | / I.A/ I.S.C/ ICOM/ HSSLC/ XII: Percentage of Marks Secured *                                                                                                    |
|                |                                                                                                    |
| You            | r answer                                                                                                    |

Scroll down.

Step 7: Fill up the details regarding the candidate's Bachelor Degree.

| Bachelor / B.A./ B.Sc./ B.Com/ Other Bachelor Courses: Name of College /  Institute Your answer                                                                                                    |  |
|----------------------------------------------------------------------------------------------------|--|
| Bachelor / B.A./ B.Sc./ B.Com/ Other Bachelor Courses: University issuing         Bachelor's degree         North Eastern Hill University (NEHU)         Other:                                                                                                    |  |
| Bachelor / B.A./ B.Sc./ B.Com/ Other Bachelor Courses: Whether       •         B.A/B.Sc/B.Com/Others       •         Bachelor of Arts (B.A.)       •         Bachelor of Science (B.Sc)       •         Bachelor of Commerce (B.Com)       •         Other:       • |  |
| Bachelor / B.A./ B.Sc./ B.Com/ Other Bachelor Courses: Major subject in<br>Bachelor / Honours<br>Your answer                                                                                                    |  |
| Bachelor / B.A./ B.Sc./ B.Com/ Other Bachelor Courses: Year of Passing * Your answer                                                                                                    |  |
| Bachelor / B.A./ B.Sc./ B.Com/ Other Bachelor Courses: Percentage of Marks * Secured (Not CGPA) Your answer                                                                                                    |  |

Scroll down.

Step 8: Fill up the details regarding the candidate's Post-Graduate Degree.

| Master/ M.A/ M.Sc./ M.Com/ Other Master Courses: Name of University/ College<br>/ Institute<br>Your answer                                                                          |  |
|----------------------------------------------------------------------------------------------------|--|
| Master/ M.A/ M.Sc./ M.Com/ Other Master Courses: University issuing Master's degree                                                                                                 |  |
| Master/ M.A/ M.Sc./ M.Com/ Other Master Courses: Whether M.A/ M.Sc./<br>M.Com/ Others<br>Master of Arts (M.A.)<br>Master of Science (M.Sc.)<br>Master of Commerce (M.Com)<br>Other: |  |
| Master/ M.A/ M.Sc./ M.Com/ Other Master Courses: Major subject in Master<br>Your answer                                                                                             |  |
| Master/ M.A/ M.Sc./ M.Com/ Other Master Courses: Year of Passing Your answer                                                                                                    |  |
| Master/ M.A/ M.Sc./ M.Com/ Other Master Courses: Percentage of Marks Secured<br>(Not CGPA)<br>Your answer                                                                           |  |

Scroll down.

**Step 9:** Fill up the details regarding the candidate's CUET paper names and scores (compulsory); if candidate has any other relevant degree/qualifications, it may be entered here (not compulsory); select whether candidate has computer knowledge or not (Certificate will have to be submitted along with hardcopy of the form);

|    | CUET Paper 1 Appeared Name *<br>Kindly mention the name of the paper appeared.<br>Your answer                                                                                                 |  |
|----|----------------------------------------------------------------------------------------------------|--|
|    | CUET Paper 1 score obtained *<br>Kindly mention the score obtained in paper 1 mentioned above<br>Your answer                                                                                  |  |
|    | CUET Paper 2 Appeared Name *<br>Kindly mention the name of the paper appeared.<br>Your answer                                                                                                 |  |
|    | CUET Paper 2 score obtained *<br>Kindly mention the score obtained in paper 2 mentioned above<br>Your answer                                                                                  |  |
|    | ANY OTHER DEGREE/ QUALIFICATION 1:<br>Your answer                                                                                                    |  |
|    | ANY OTHER DEGREE/ QUALIFICATION 2:<br>Your answer                                                                                                    |  |
|    | Whether Candidate has Computer Knowledge (Certificates to be submitted in hardcopy If Yes)  Yes No                                                                                            |  |
| 29 | Back Next Clear form Vever submit passwords through Google Forms. This content is neither created nor endorsed by Google <u>Report Abuse - Terms of Service - Privacy Policy</u> Google Forms |  |

0

**Step 10:** Fill up candidate's occupation (If the candidate is currently teaching/working, then a <u>No Objection</u> <u>Certificate</u> issued by the employer will have to be submitted along with the hardcopy of the form) and select whether candidate has teaching experience or not (If the candidate has selected that he/she has teaching experience then an <u>Experience Certificate</u> from the institute taught/teaching will have to be submitted along with the hardcopy of the form).

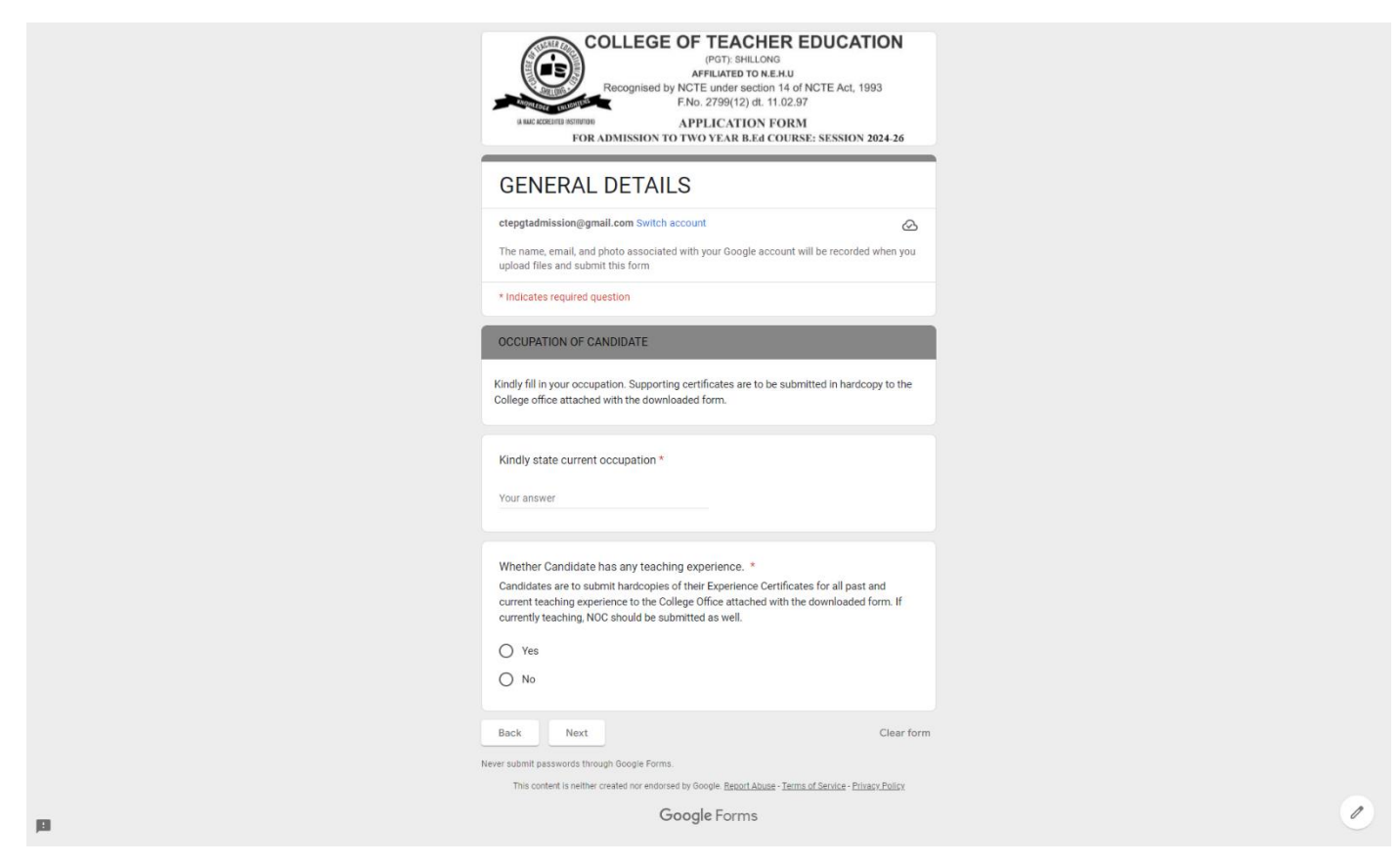

Step 11: Kindly read the instructions thoroughly and <u>upload</u> as required.

|     | COLLEGE OF TEACHER EDUCATION<br>(PGT): SHILLONG<br>AFFILATED TO N.E.H.J<br>Recognised by NCTE under section 14 of NCTE Act, 1993<br>FNo. 2799(12) dt. 11.02.97<br>ALE COULD SHIPPE                                                                                |   |
|-----|----------------------------------------------------------------------------------------------------|---|
|     | FOR ADMISSION TO TWO YEAR B.Ed COURSE: SESSION 2024-26                                                                                                    |   |
|     | GENERAL DETAILS                                                                                                    |   |
|     | cteggtadmission@gmail.com Switch account                                                                                                    |   |
|     | * Indicates required question                                                                                                    |   |
|     | UPLOAD PHOTO, Degree/Master MARKSHEET and CUET SCORECARD                                                                                                    |   |
|     | Kindly upload the following documents in PDF Format (Not to exceed 1 MB each)-<br>1. Recent passport size photo.<br>2. <u>ETHER</u> your Final Semester/Year Bachelor Degree Marksheet <u>OR</u> Final Semester Master<br>Degree Marksheet.<br>3. CUET Scorecard. |   |
|     | 1. Recent passport size photo. *                                                                                                    |   |
|     | 2. EITHER your Final Semester/Year Bachelor Degree Marksheet <u>OR</u> Final     Semester Master Degree Marksheet.        Add file                                                                                                    |   |
|     | 3. CUET Scorecard *                                                                                                    |   |
|     | Back Next Clear form                                                                                                    |   |
|     | Never submit passwords through Google Forms.<br>This content is neither created nor endorsed by Google. Report Abuse - Terms of Service - Privary Policy                                                                                                    |   |
| ja) | Google Forms                                                                                                    | 0 |

Click on 'Next' to proceed forward or 'Back' edit the previous page.

Step 12: Make sure to click on the links to download both the hard copy of the form and the prospectus.

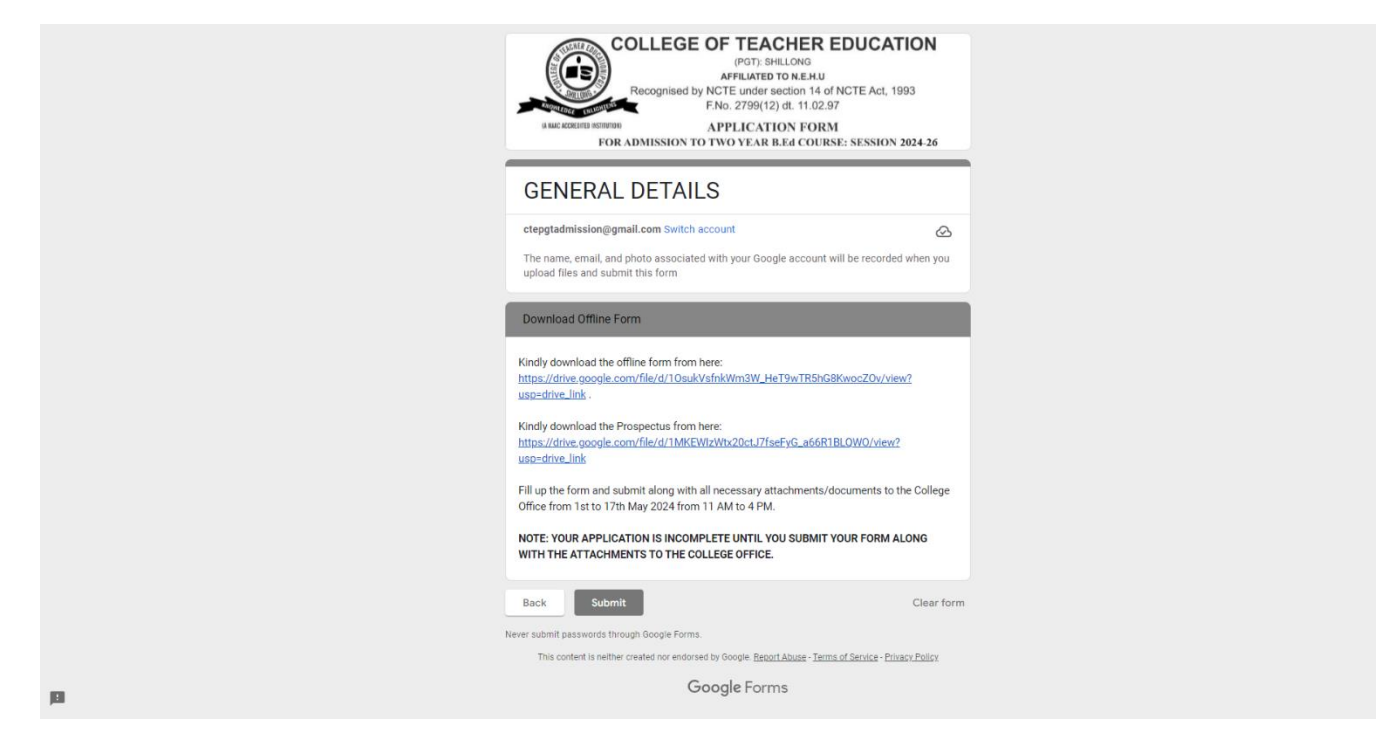

0

Step 13: Click on 'Submit'

It should show that 'Your response has been recorded' as follows:-

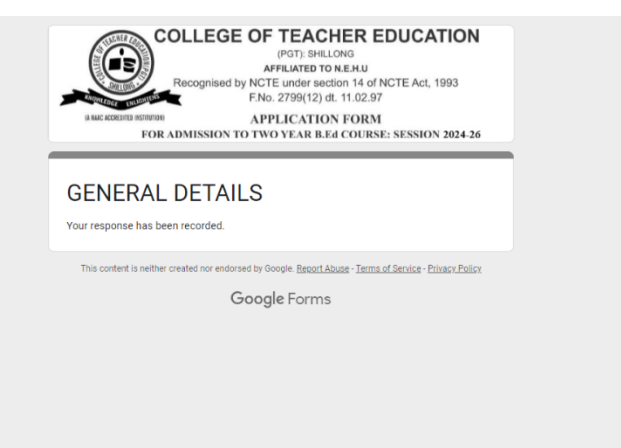

Step 14:Fill up the downloaded form which is to be submitted to the College Office w.e.f 1st to 17thMay, 2024 from 11A.M. to 4 P.M. attached along with the attested copies of Marksheets and<br/>Certificates from Matriculation onwards (including CUET Scorecard) and Caste/Tribal<br/>Certificate, (if applicable).

Upon submission, a processing fee of Rs.500/- (Rupees Five Hundred only) will have to be paid to the College Office.

Submission of **INCOMPLETE FORMS** (without all necessary documents) will be rejected.